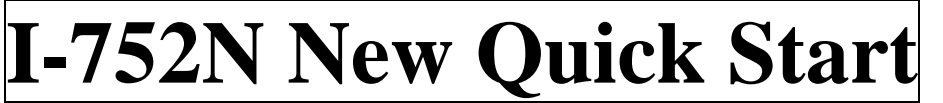

2006/11/2

# 1. Introduction

### Introduction

The 7188x.exe has been upgraded to 7188xw.exe and some changes are done for the screen and steps. The following sections introduce new quick start using 7188xw.exe.

# **1.1 Tools and Information**

### 7188xw utility and information:

Location: <u>http://ftp.icpdas.com.tw/pub/cd/8000cd/napdos/minios7/utility/</u> or <u>http://ftp.icpdas.com.tw/pub/cd/8000cd/napdos/minios7/utility/utility.htm</u>

### **MiniOS7 Utility:**

Location: <a href="http://ftp.icpdas.com.tw/pub/cd/8000cd/napdos/minios7/utility/minios7\_utility/">http://ftp.icpdas.com.tw/pub/cd/8000cd/napdos/minios7/utility/</a>

### The latest firmware version:

Location: http://ftp.icpdas.com.tw/pub/cd/8000cd/napdos/752n/firmware\_v3/

## **1.2** Quick Start 1: Connecting the I-752N

Step 1: Connect the I-752N module to the RS-485 network as follows:

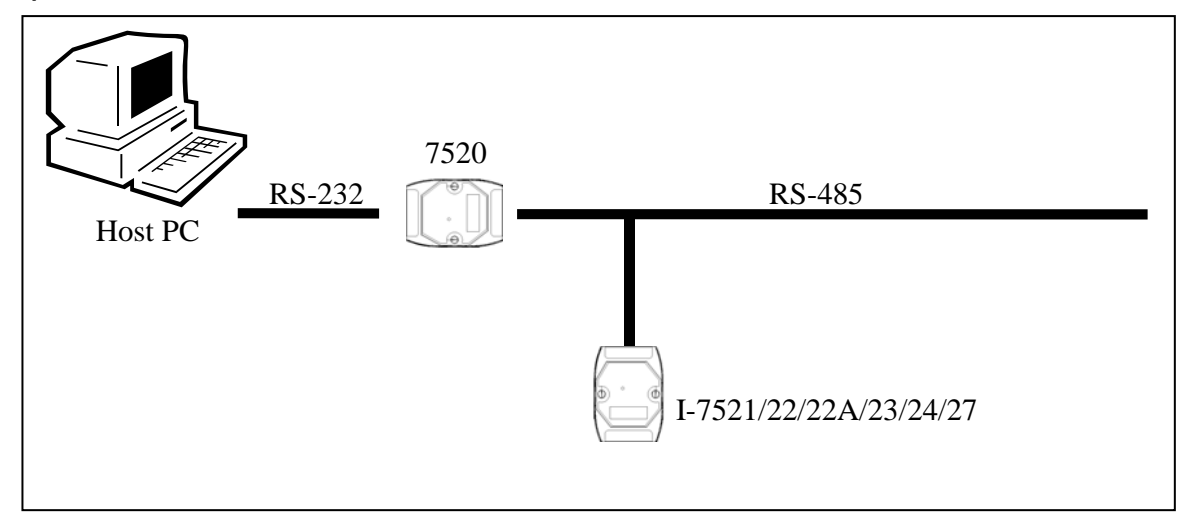

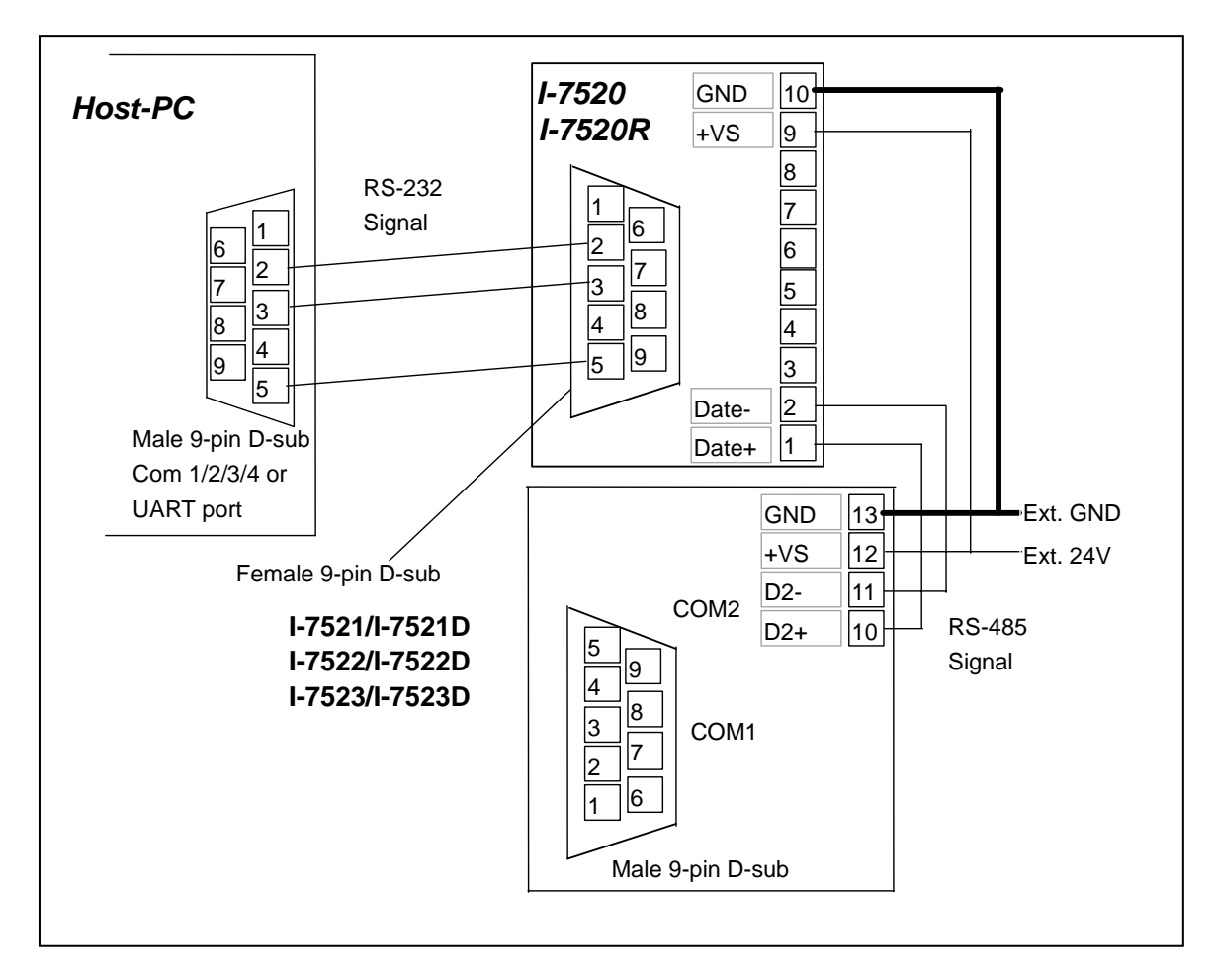

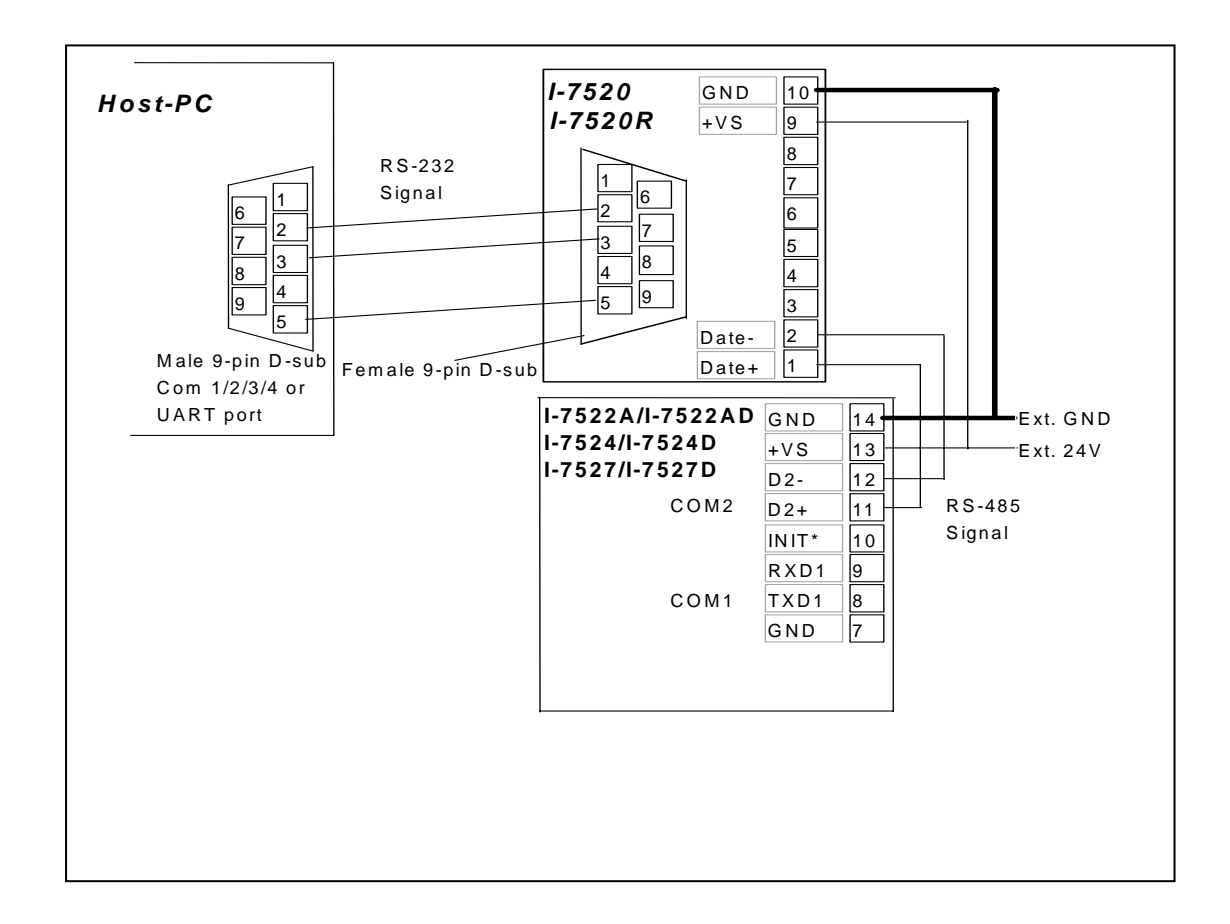

- Step 2: Execute 7188xw.exe on the Host PC
- Step 3: Select the active COM port of the Host PC If the I-752N is connected to COM1 on PC, then press ALT + 1 If the I-752N is connected to COM2 on PC, then press ALT + 2 The following screen will be shown:

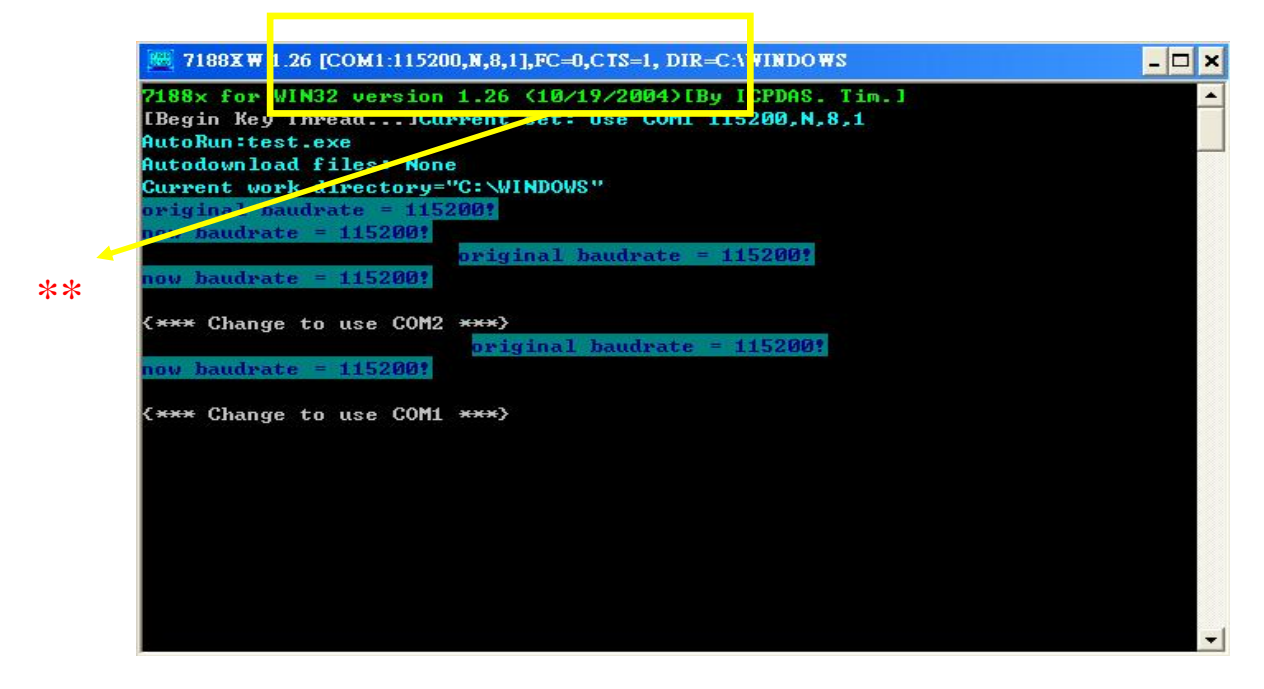

- \*\* illustrates some real time configurations for the 7188xw If the configuration is not 9600, N, 8, 1, refer to Steps 4 to 7 below to configure the correct settings. Otherwise go directly to Step 8.
- Step 4: Set the Baud Rate of the 7188xw to 9600 Press ALT + C Type b9600 Press ENTER to confirm
- Step 5: Set the Parity bit of the 7188xw to N Press ALT + C Type n Press ENTER to confirm
- Step 6: Set the Data bit of the 7188xw to 8 Press ALT + C Type 8 Press ENTER to confirm
- Step 7: Set the Stop bit of the 7188xw to 1 Press ALT + C. Type 1 Press ENTER to confirm
- Step 8: Change the 7188xw to Command Line-mode Press ALT+ L The following screen will be shown:

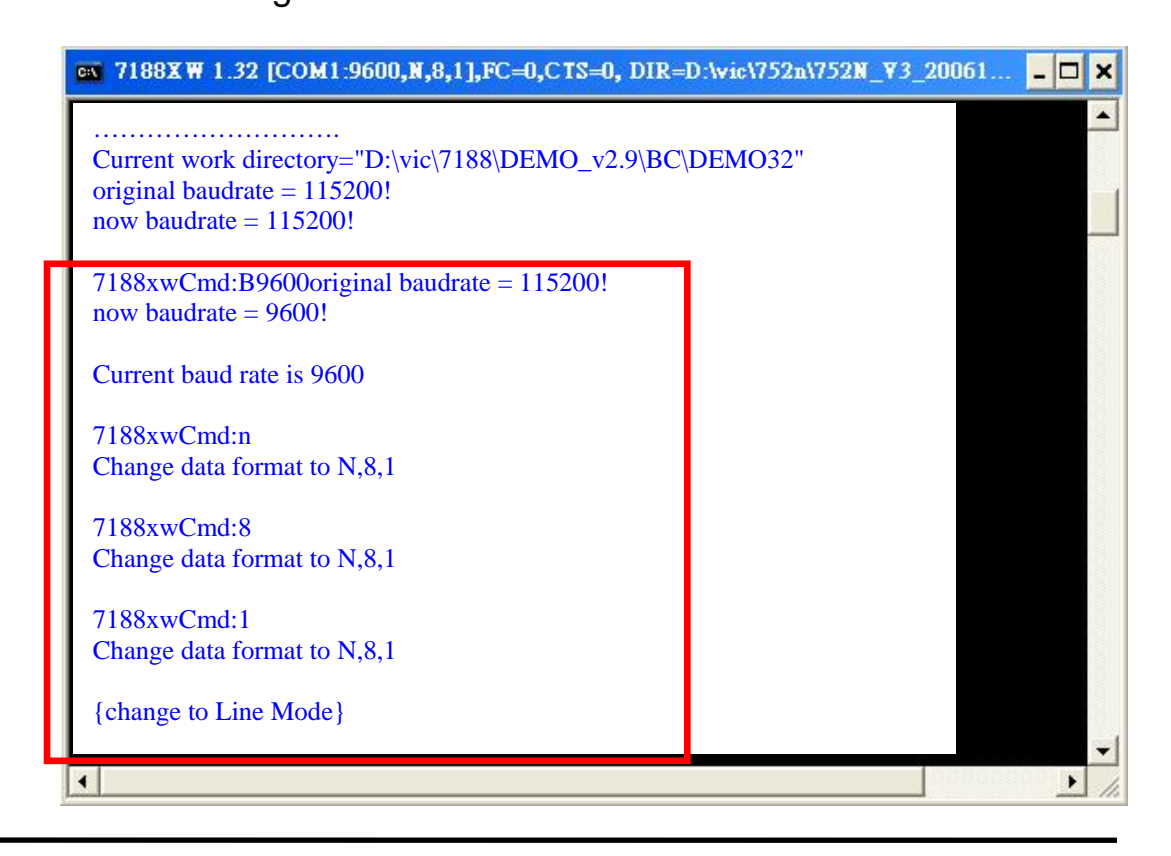

Step 9: Switch on the power to the I-752N module (disconnect the DI1/INIT\* pin and GND pin) and check that the display on the 5-digit, 7-seg LED is as follows: (For firmware version 3.02 and above, see Note\*)

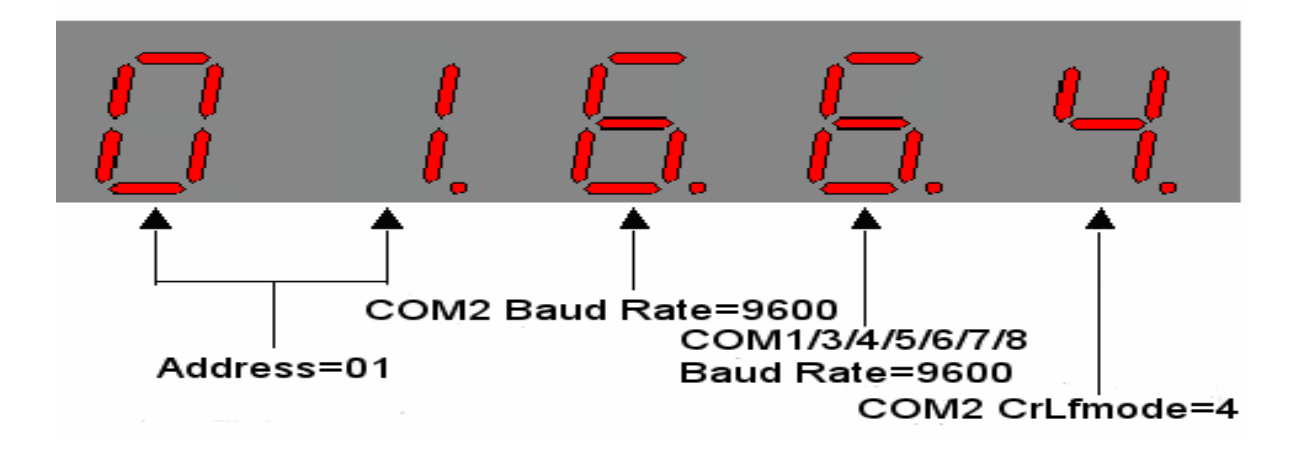

- Step 10: Retrieve the Module Name of the I-752N module Type the command → \$01M Press ENTER to send the command to the I-752N module Check that the module returns → !017521 (for example: I-7521)
- Step 11: Retrieve the Version number of the I-752N module Type the command → \$01F Press ENTER to send the command to the I-752N module Check that the module returns→ !01(A1.0/A2.0/A3.0/A3.02)
- Step 12: Change the Module Address of the I-752N module Type the command → \$01A02 Press ENTER to send the command to the I-752N module Check that the display on the 5-digit, 7-seg LED is as follows: (For firmware version 3.02 and above, see Note\*)

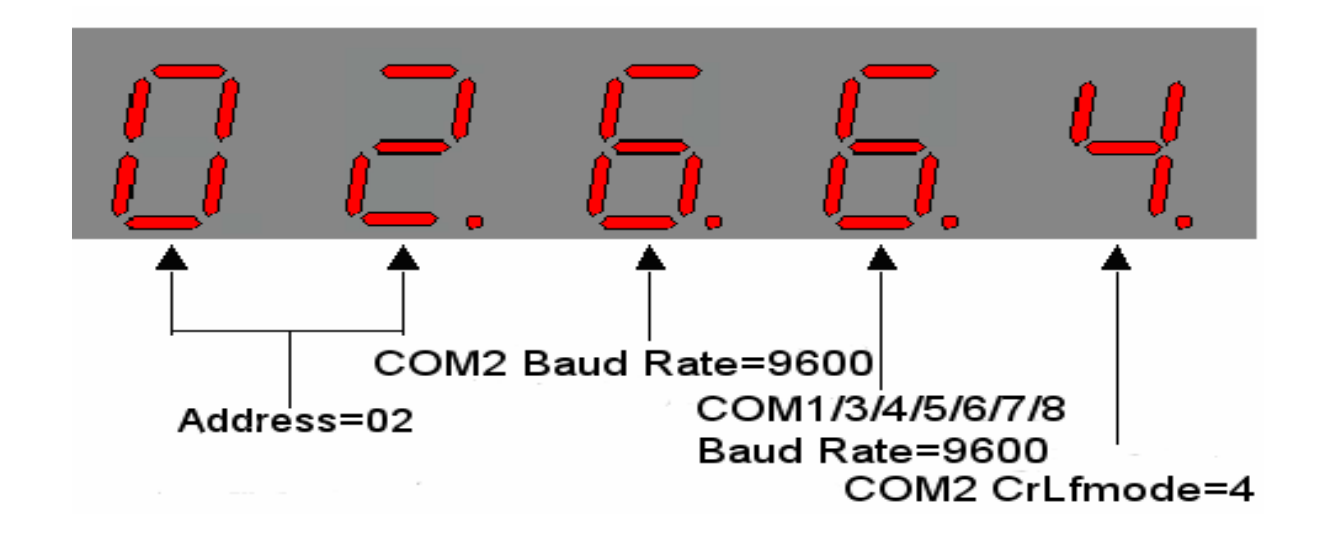

Type the command  $\rightarrow$  **\$02M** Press **ENTER** to send the command to the I-752N module Check that the module returns  $\rightarrow$  **!027521**(for example: I-7521)

Type the command  $\rightarrow$  **\$01M** 

Press **ENTER** to send the command to the I-752N module Check that the module returns  $\rightarrow$  **No response** (for example: I-7521)

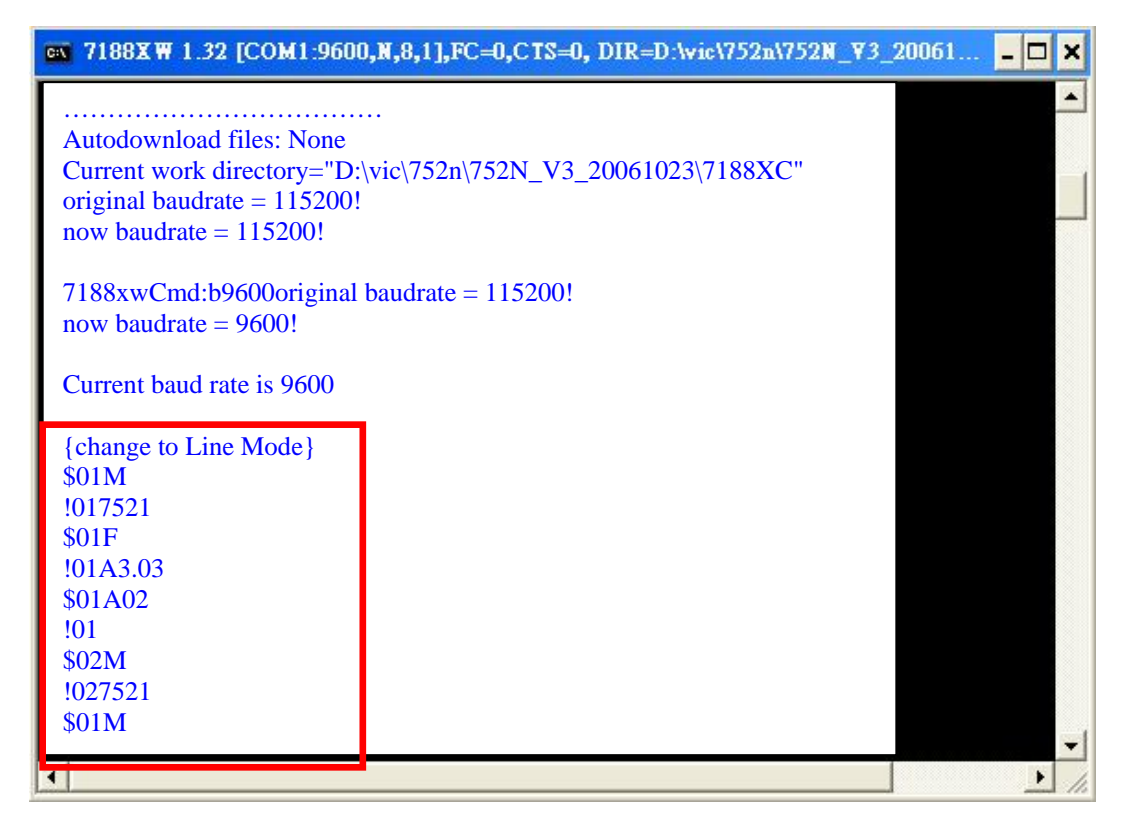

Step 13: Change the Baud Rate for COM2 of the I-752N module Type the command → \$02B0115200 Press ENTER to send the command to the I-752N module Check that the display on the 5-digit, 7-seg LED is as follows: (For firmware version 3.02 and above, see Note\*, page 7)

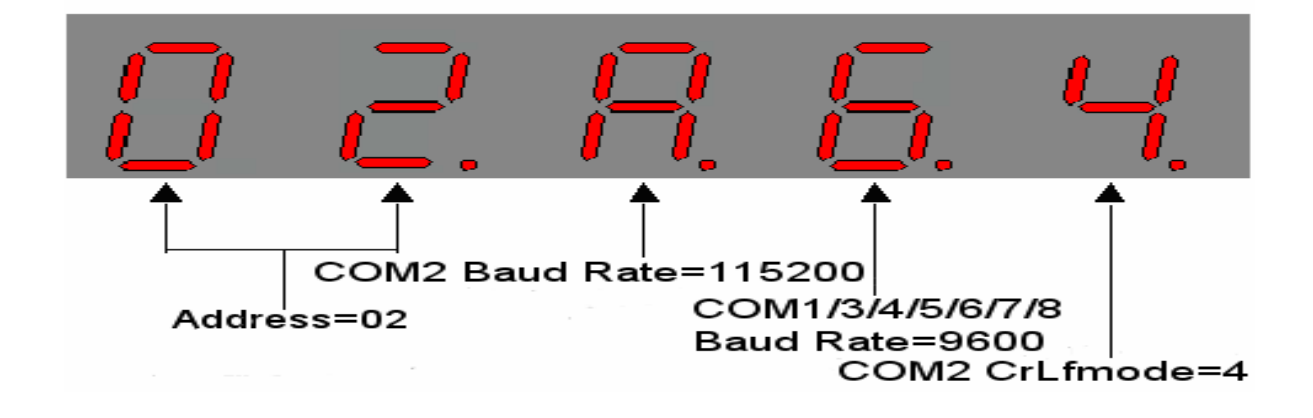

Press ALT + C Type b115200 to change the Baud Rate on the PC side Press ENTER to confirm the Baud Rate=115200

Type the command  $\rightarrow$  **\$02M** 

Press **ENTER** to send the command to the I-752N module Check that the module returns  $\rightarrow$  **!027521** (for example: I-7521)

#### Type the command → **\$02F**

Press **ENTER** to send the command to the I-752N module Check that the module returns  $\rightarrow$  **!02(A1.0/A2.0/A3.0/A3.02)** (for example: I-7521)

| 🖏 7188X W 1.3                                                                                                    | 32 [COM1:9600,N,8,1],FC=0,CTS=0, | DIR=D:\vic\752n\752N_¥3_20061 | - 🗆 🗙 |
|----------------------------------------------------------------------------------------------------|----------------------------------|-------------------------------|-------|
| \$01F<br>!01A3.03<br>\$01A02<br>!01<br>\$02M<br>!027521<br>\$01M<br>\$02B011520<br>!02<br>7188xwCmd<br>9600!<br>now baudrate | 0<br>:b115200original baudrate = |                               |       |
| Current baud                                                                                                    | rate is 115200                   |                               |       |
| \$02M<br>!027521<br>\$02F<br>!02A3.03                                                                                        |                                  |                               |       |
| •                                                                                                    | •                                |                               |       |

Note\*: Refer to Sec. 3.2 in the 7521/7522/7522A/7523/7524/7527 Software User's Manual for more details regarding short codes for the Baud Rates.

### 1.3 Quick Start 2: Connecting to a Single Remote RS-232 Device

Step 1: Connect the I-752N module to the RS-485 network and the remote PC as follows:

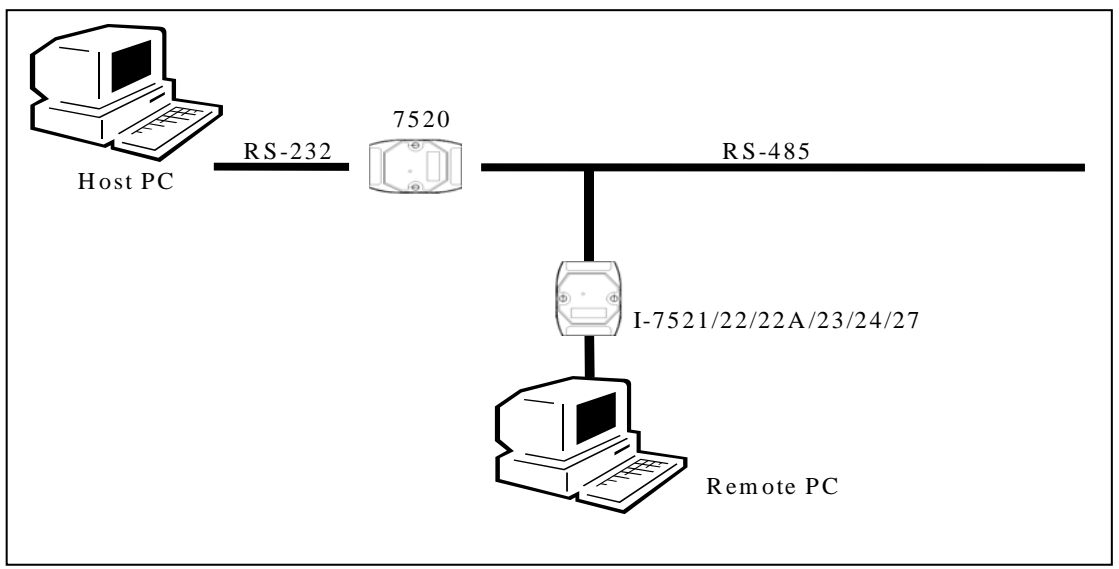

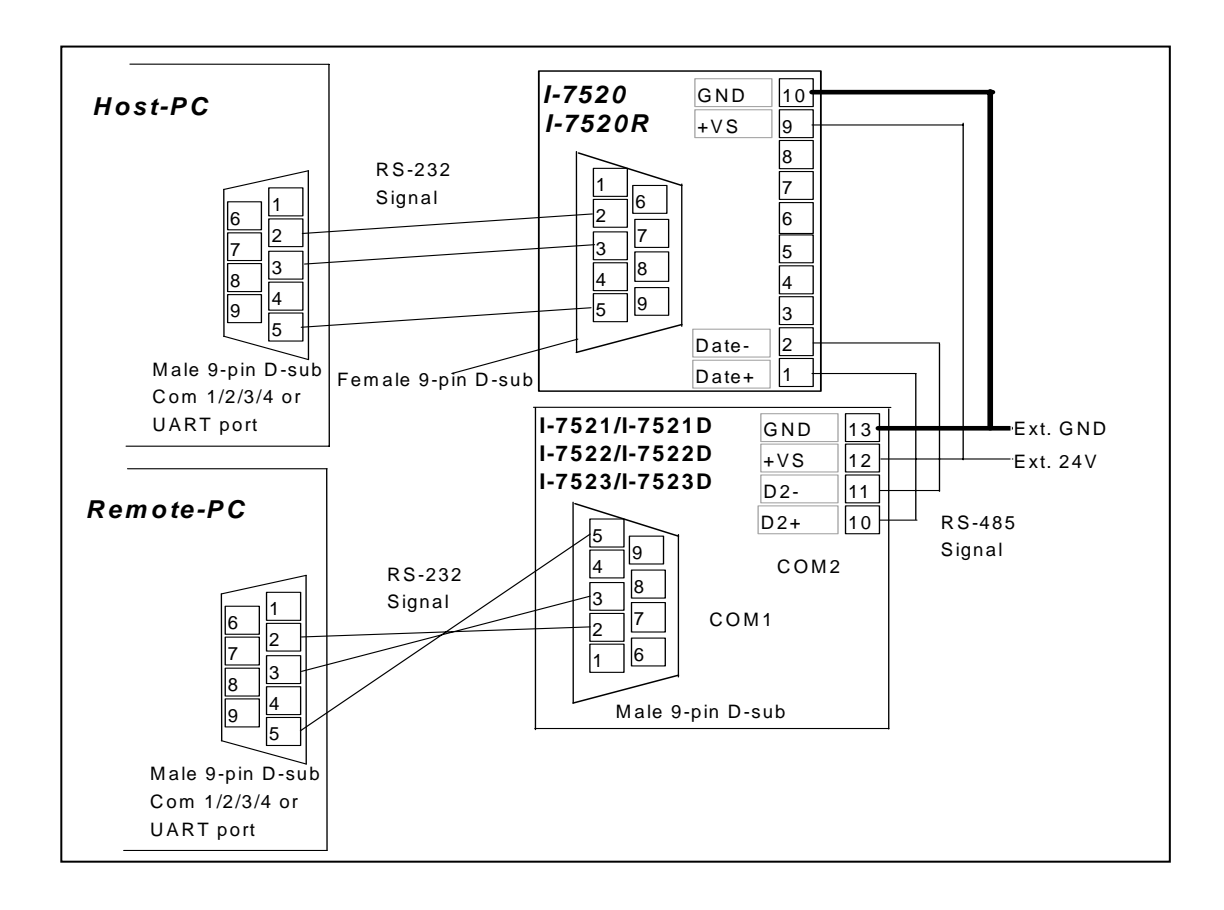

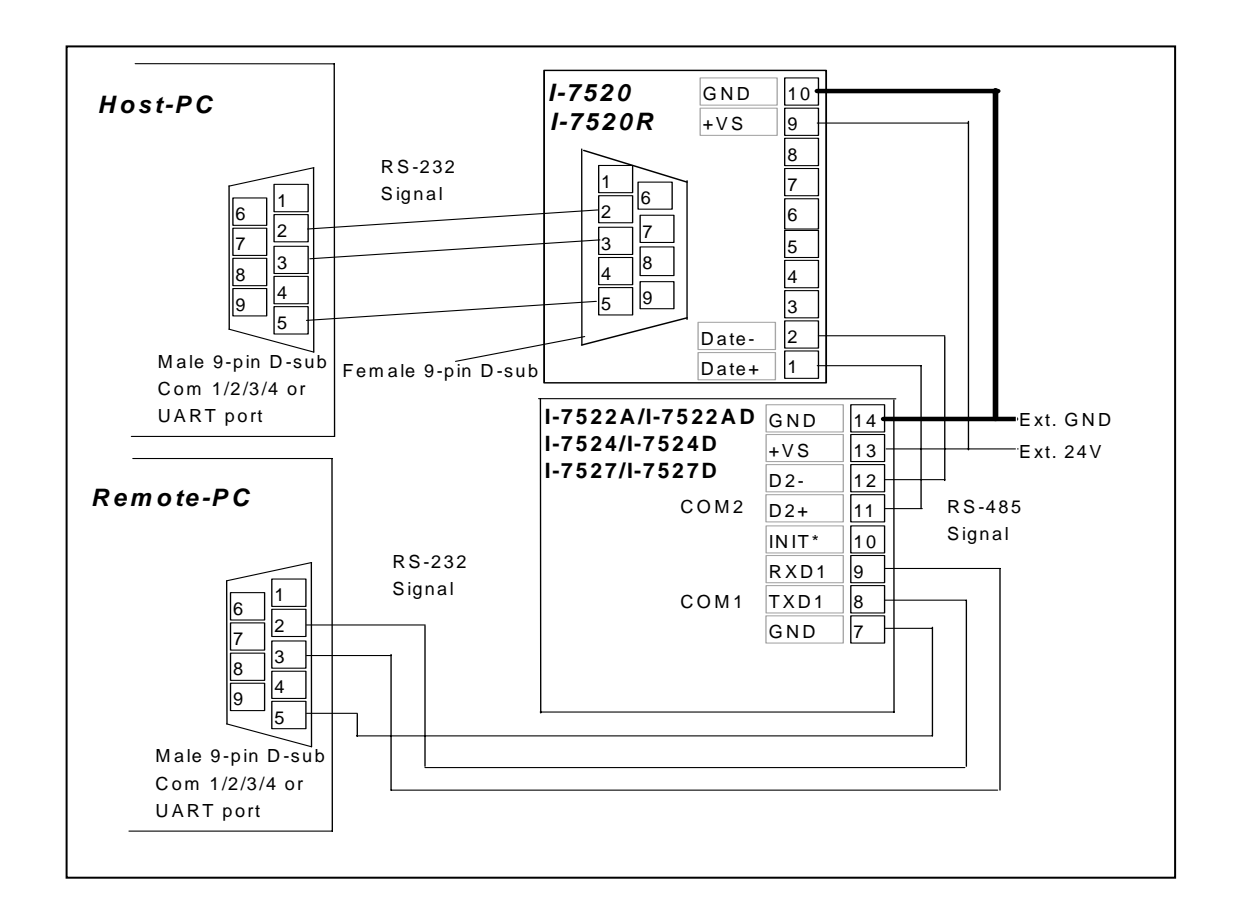

- Step 2: Execute 7188xw.exe on the Host PC Refer to Steps 3 to 8 of Quick Start 1 for details of how to change the COM port and status settings to **9600**, **N**, **8**, **1**
- Step 3: Execute 7188xw.exe on the Remote PC Refer to Steps 3 to 8 of Quick Start 1 for details of how to change the COM port and status settings to **9600**, **N**, **8**, **1**
- Step 4: The Host PC Sends abcde to the Remote PC Type :01abcde (Refer to Sec. 3.10 in the ## (page 15)for bypassing the data string) Press ENTER to send the command string to the I-752N module

Check that the response string from the Remote PC is **abcde** 

The following screen should be shown on the Host PC:

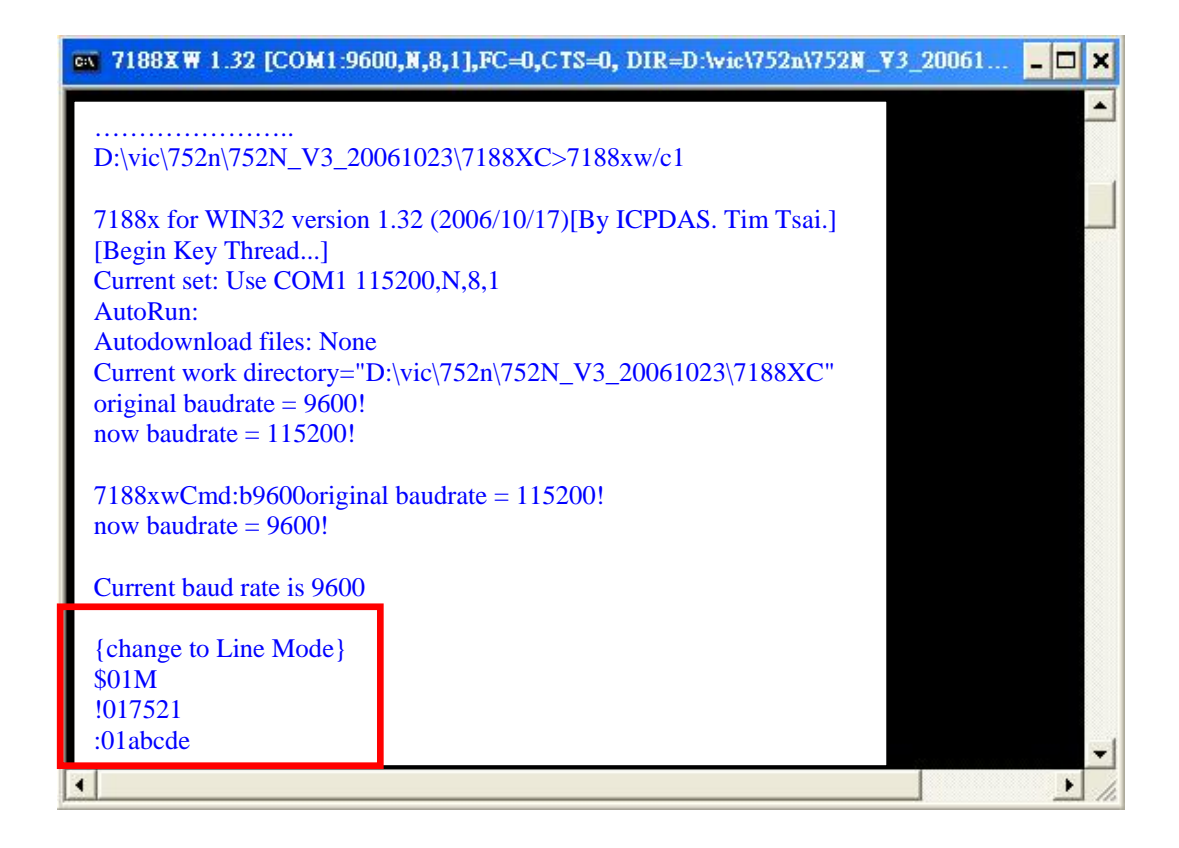

The following screen should be shown on the Remote PC:

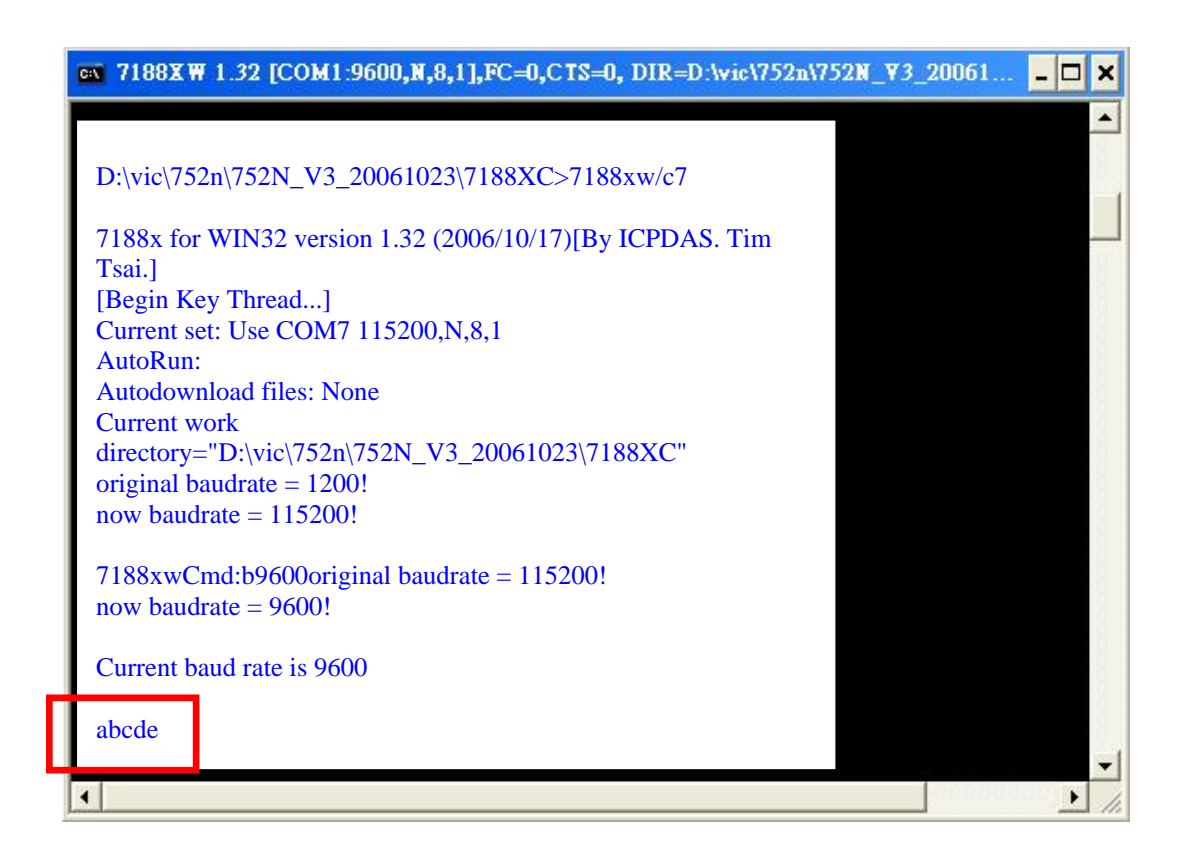

Step 5: Send **12345 from the Host PC to the Remote PC** Type :0112345 (Refer to Sec. 3.10 in the ## (page 14)for bypassing the data string)

Press ENTER to send the command string to the I-752N module

Check that the response string from the Remote PC is 12345

The following screen should be shown on the Host PC:

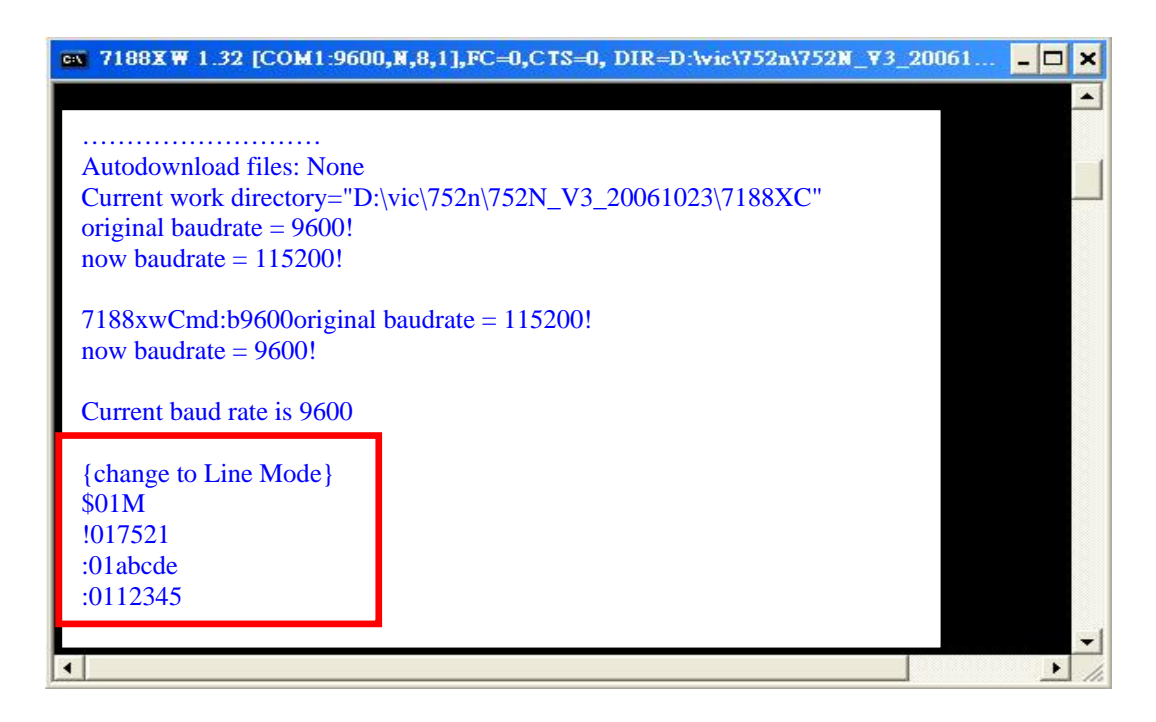

The following screen should be shown on the Remote PC:

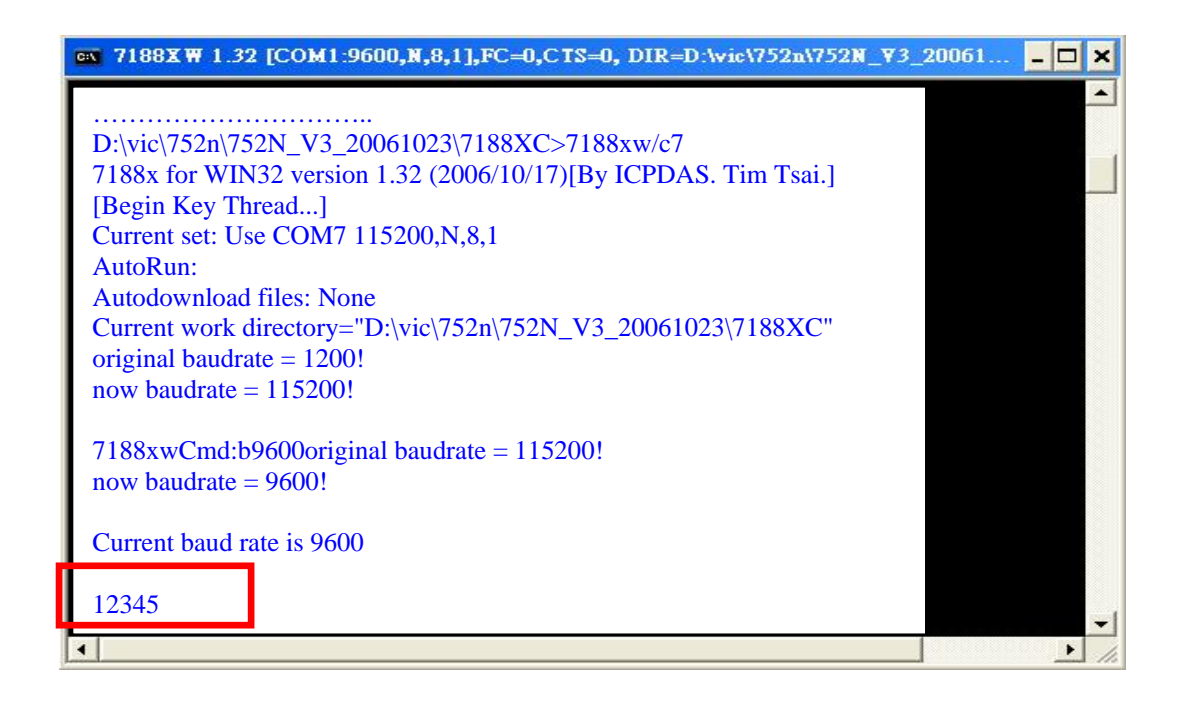

Note: If no Remote PC is available, the test can be performed by connecting TxD and RxD to the same COM port.

| <b>7188XW 1.32 [COM1:9600,N,8,1],FC=0,CTS=0, DIR=D:\vic\752n\752n\752N_V3_20061</b>                                                                                                    | - 🗆 🗙 |
|----------------------------------------------------------------------------------------------------|-------|
| 7188x for WIN32 version 1.32 (2006/10/17)[By ICPDAS. Tim Tsai.]<br>[Begin Key Thread]<br>Current set: Use COM1 115200,N,8,1<br>AutoRun:<br>Autodownload files: None<br>Current work directory="D:\vic\752n\others\ECR\061102"<br>original baudrate = 9600!<br>now baudrate = 115200! |       |
| 7188xwCmd:b9600original baudrate = 115200!<br>now baudrate = 9600!<br>Current baud rate is 9600                                                                                                    |       |
| {change to Line Mode}<br>\$01M<br>!017521                                                                                                    |       |
| :01NoRemotePC<br>NoRemotePC                                                                                                    | -     |

## 1.4 Quick Start 3: Connecting to Multiple Remote RS232 Devices

- Step 1: Refer to Quick Start 1 for wiring details and the method used to change the address and default parameters of the I-752N module
- Step 2: Connect the second I-752N module to the RS-485 network and the two Remote PCs as follows:

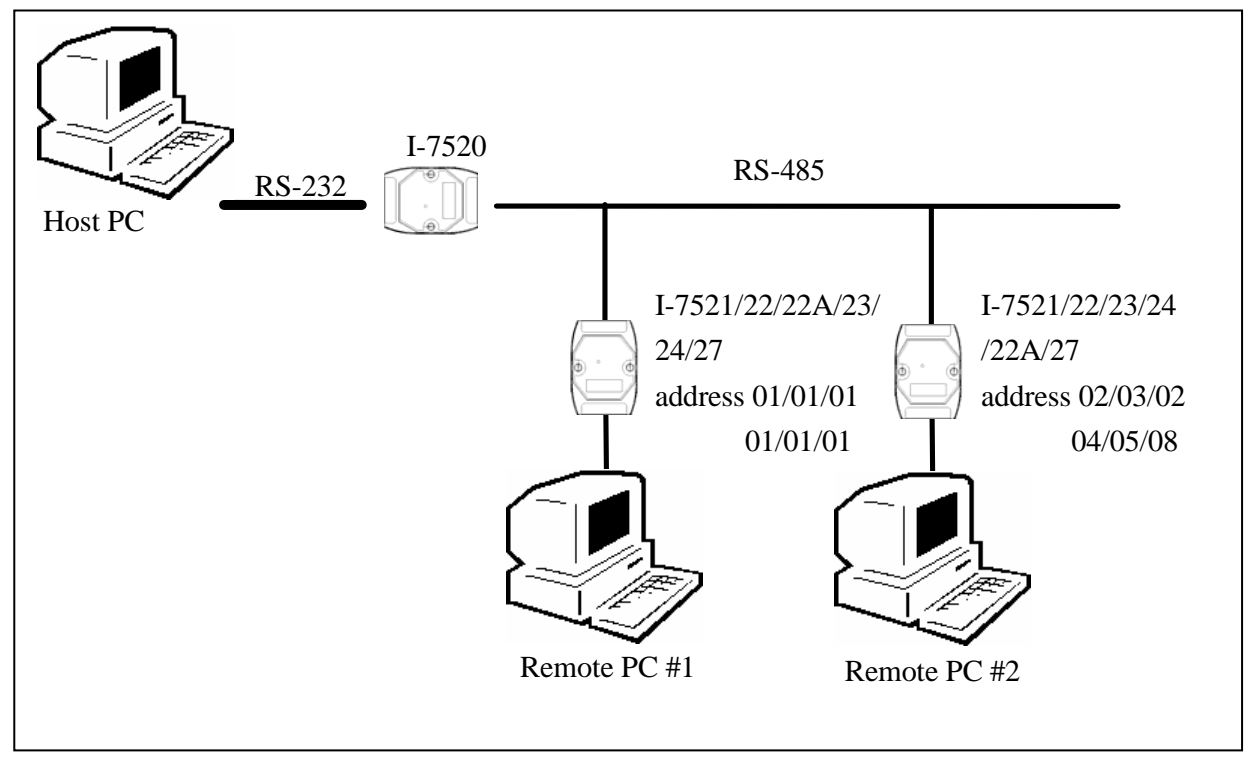

There should now be two I-752N modules connected to the RS-485 network. The module address of the first I-752N module is **address 01**, and the second is **address 02/03/04/05/08**. The communication status parameters of the two I-752N modules will be same, i.e. **9600**, **N**, **8**, **1**.

Step 3: Execute 7188xw.exe on the two Remote PCs

Refer to Steps 3 to 8 of Quick Start 1 for details to see how to change the COM port and status settings to **9600**, **N**, **8**, **1**.

Step 4: Send **To-Remote-PC1** from the Host PC to the first Remote PC (PC1) Type :01To-Remote-PC1 (Refer to Sec. 3.10 in the ## (page 14)for bypassing the data string)

Press ENTER to send the command string to the I-752N module

The following screen will be shown on the Host PC:

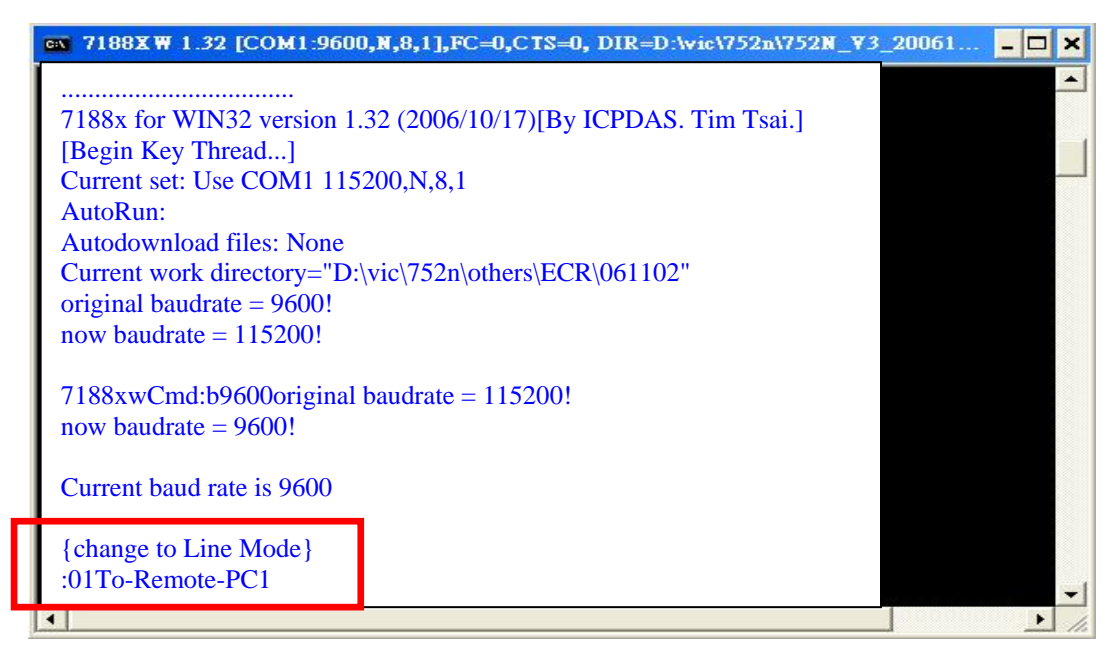

The following screen will be shown on the first Remote PC (PC1): (Press ALT+L to change to Line Mode)

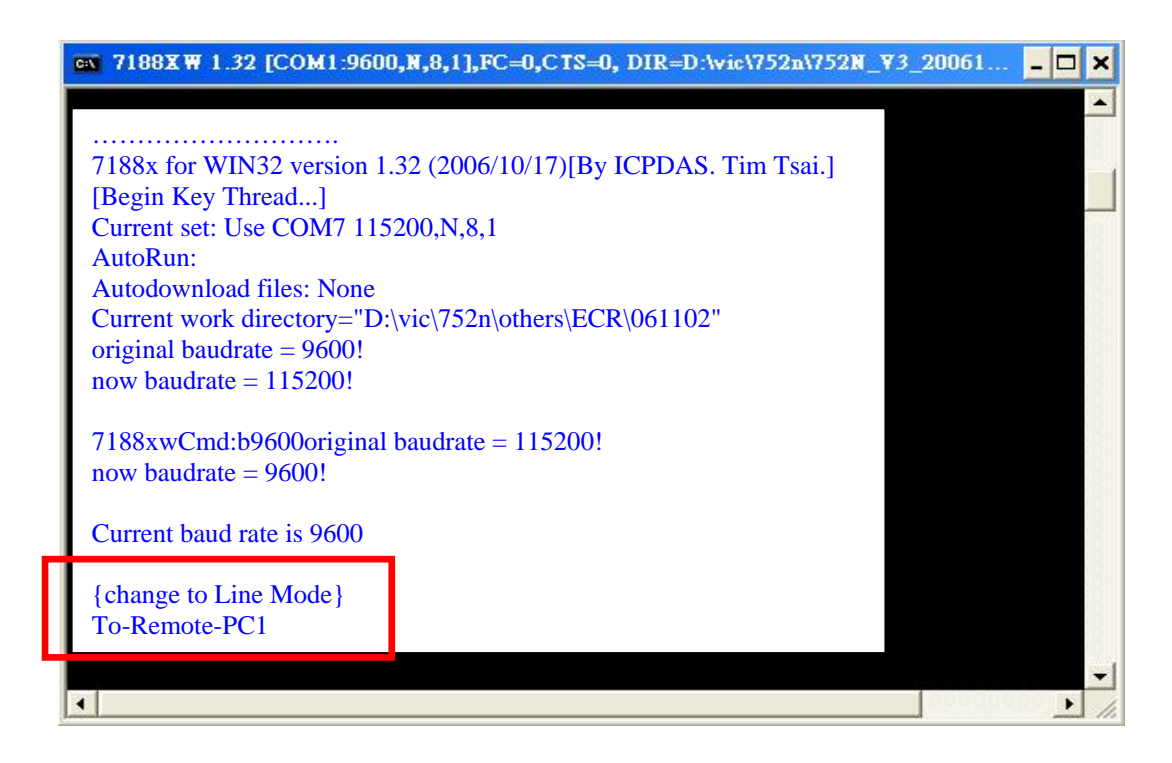

Step 5: Send **To-Remote-PC2** from the Host PC the second Remote PC(PC2) Type :02To-Remote-PC2 (Refer to Sec. 3.10 in the ## (page 14) for bypassing the data string)

> Press ENTER to send the command string to the I-752N module Type :02To-Remote-PC2

> Press ENTER to send the command string to the I-752N module

The following screen will be shown on the Host PC:

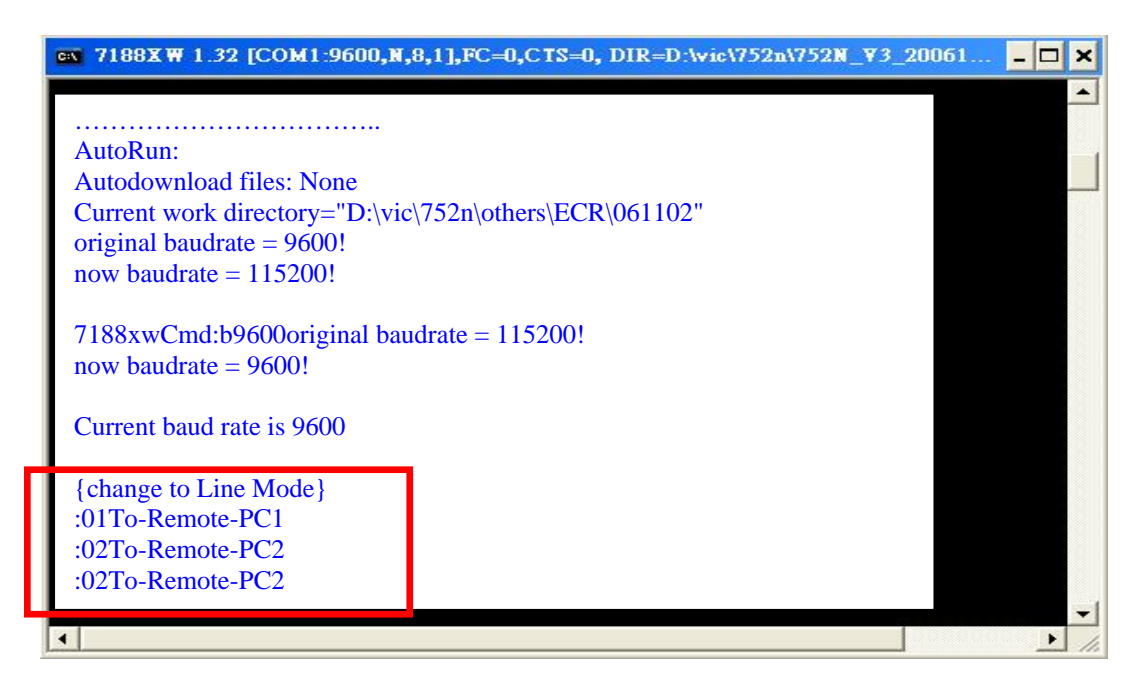

The following screen will be shown on the second Remote PC (PC2):

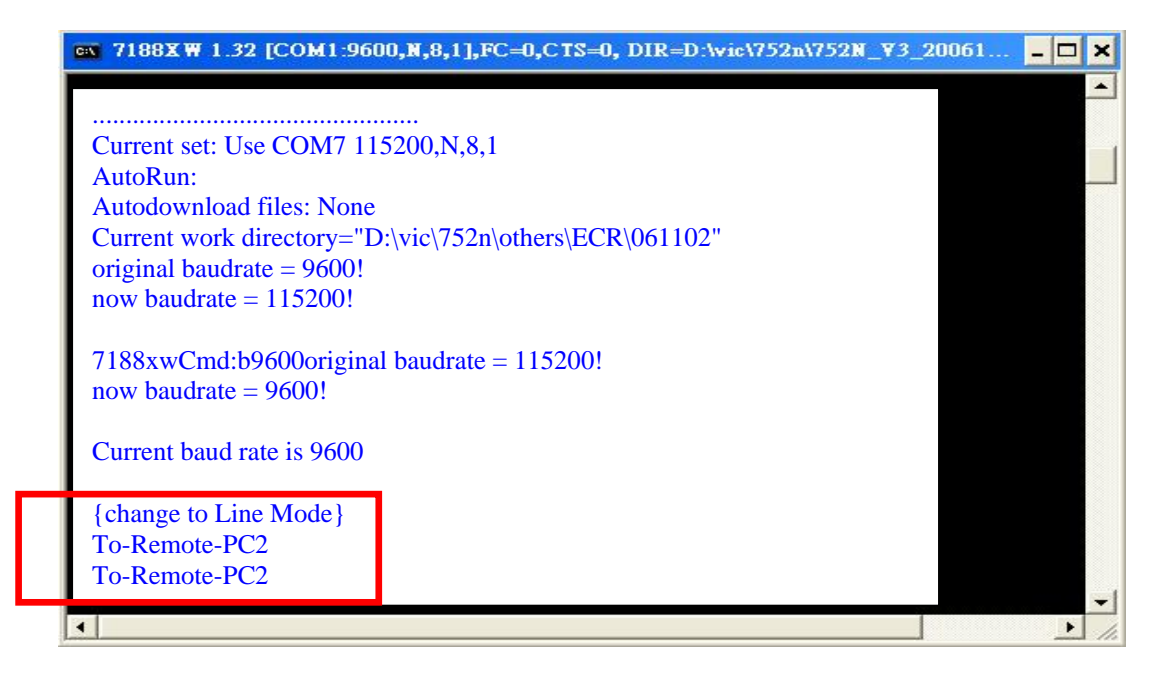

##: I-7521/I-7522/I-7522A/I-7523/I-7524/I-7527 Software User's Manual

# **1.5 Download new Firmware to I-752N**

### 1.5.1 Using 7188xw.exe to download

Step 1: Connect the I-752N module to the Host PC as follows:

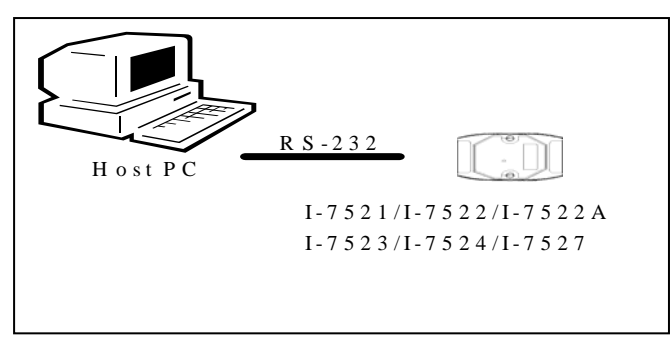

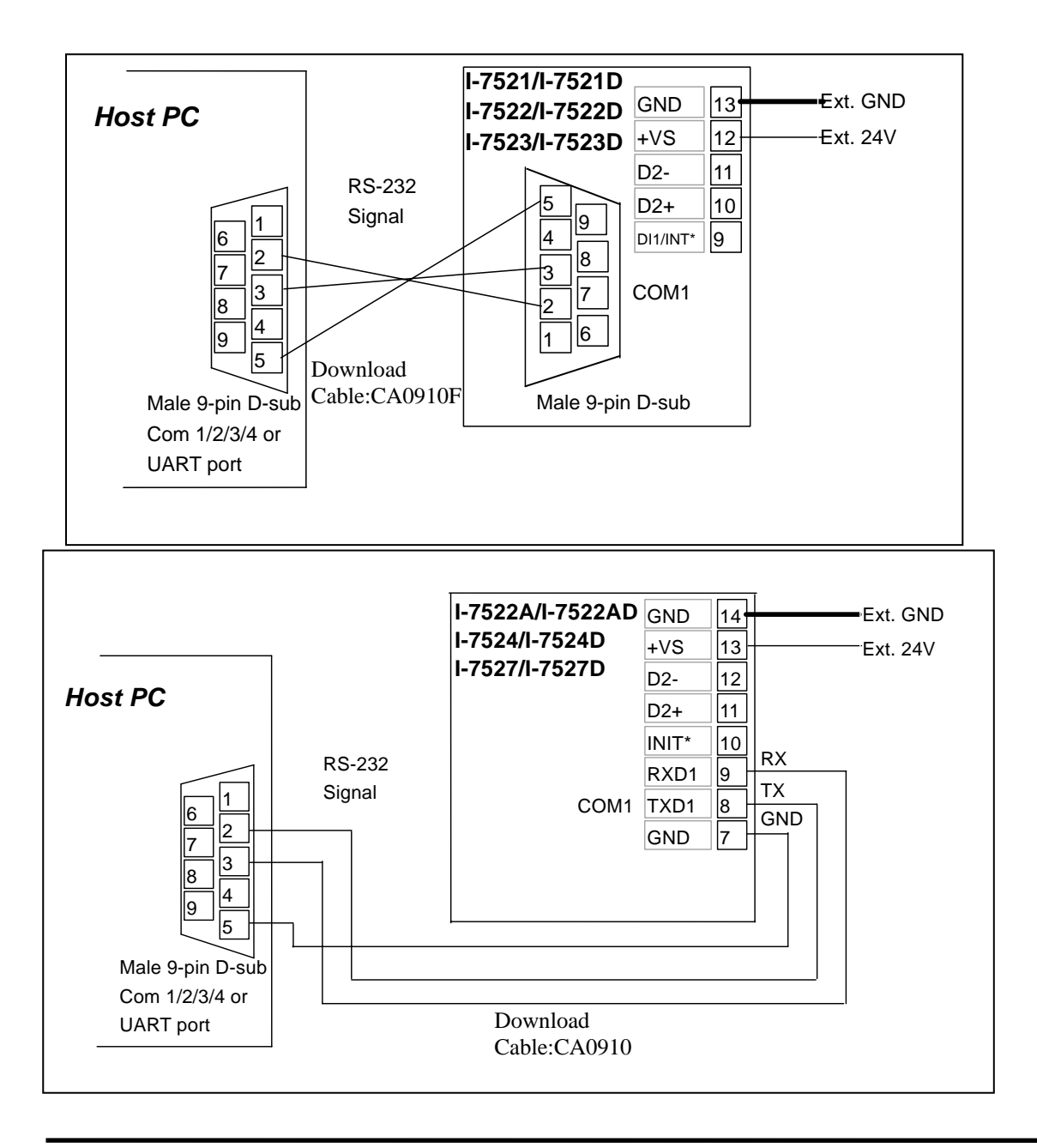

- Step 2: Connect INT\* pin to GND pin to disable autoexec.bat before turning on the power
- Step 3: Build a folder which includes firmware.

Two ways to use 7188xw.exe:

- a) Put firmware and 7188xw.exe in the same folder on the Host PC. Execute 7188xw.exe and jump to Step 8.
- b) Jump to Step 4

(Refer to Sec 1.1 for new firmware.)

Step 4: Copy the 7188xw.exe file to the PATH directory, for example C:\DOS or C:\WINDOWS and then it will be able to be executed to download files from any location

Step 5: Run a MS-DOS box in windows is as follows:

|                | Set Program Access and Defaults                  |  |
|----------------|--------------------------------------------------|--|
| 20             | Windows Catalog                                  |  |
| 2              | Windows Update C:\ts and Settings\Administrator> |  |
| 6              | Programs                                         |  |
|                | Documents                                        |  |
| Professional   | Help and Suppo                                   |  |
| <mark>م</mark> | Run                                              |  |
| opu 🖉          | Log Off Adminis                                  |  |
| ≥ 0            |                                                  |  |
| 🦺 sta          | t   、  、  、  、  、  、  、  、  、  、  、  、  、        |  |

Step 6: Type d: to enter D:\>

Type cd [the location of file that will be downloaded], like cd 752n\_c\_060206 to enter 752n\_c\_060206 folder Press ENTER

The following screen will be shown for I-7521/22/23 on the Host PC:

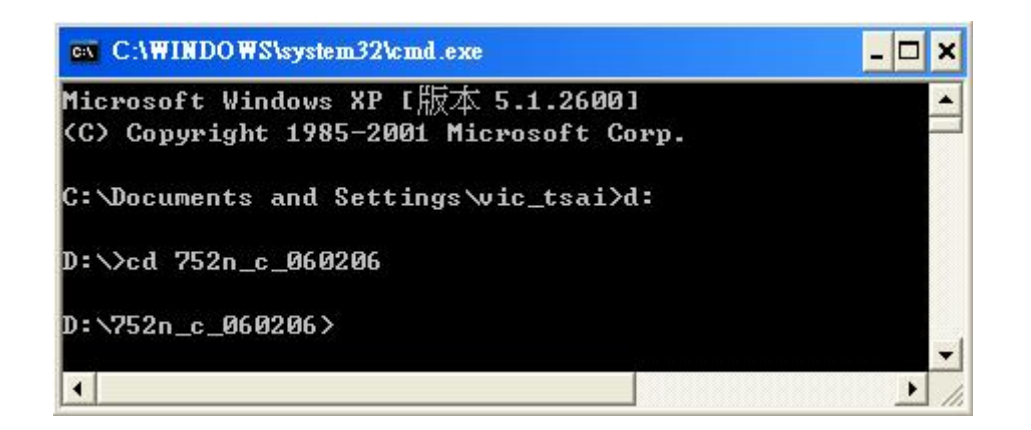

Step 7: Select the active COM port of the Host PC and execute 7188xw.exe

If the I-752N is connected to COM1 on PC, then type **7188xw/c1** If the I-752N is connected to COM2 on PC, then type **7188xw/c2** Press **ENTER** 

The following screen will be shown for I-7521/22/23 on the Host PC:

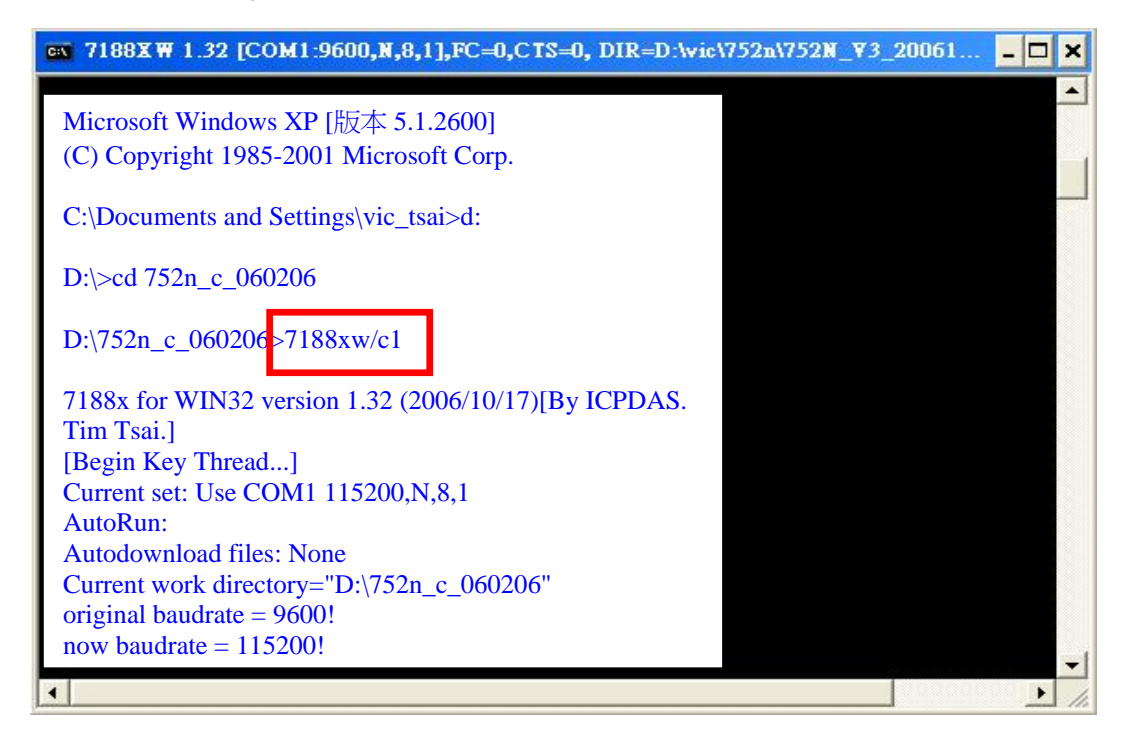

Step 8: Refer to Steps 4 to 7 of Sec 1.2 Quick Start 1 to change the configurations of 7188xw.exe to 115200, N, 8,1 Press **ENTER** 

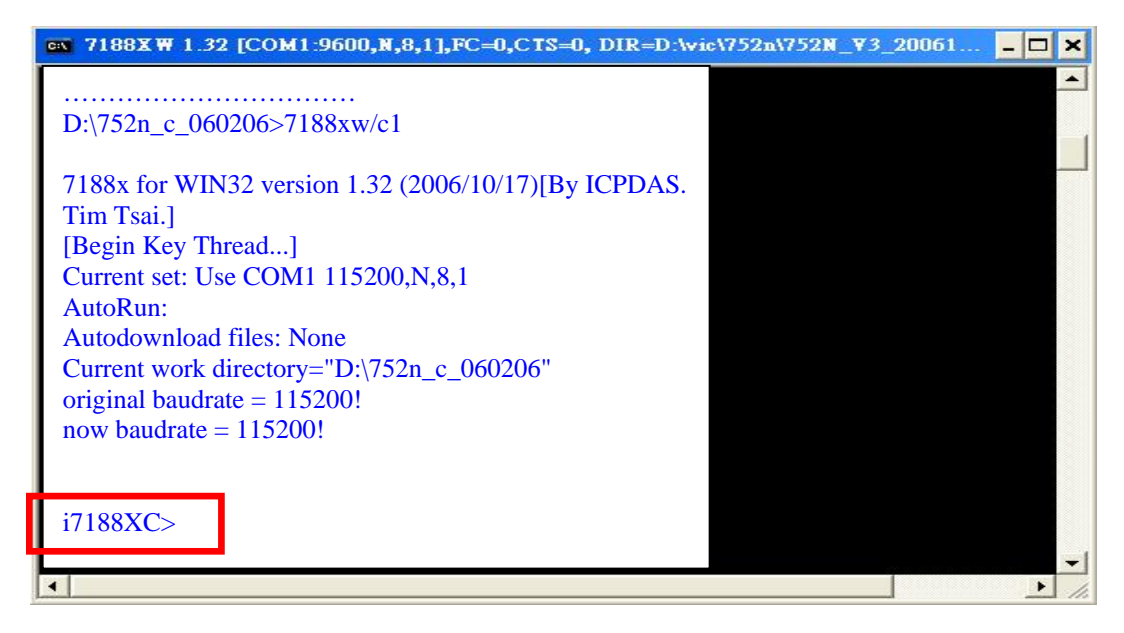

### Step 9: Type dir

#### Press ENTER

The following screen will be shown for I-7521/22/23 on the Host PC:

| x 7188X₩ 1.32 [COM1:9600,N,8,1],FC=0,CTS=0, DIR=D:\vic\752n\752N_¥3_2                                                                                                    | 0061 | - 🗆 | × |
|----------------------------------------------------------------------------------------------------|------|-----|---|
| 7188x for WIN32 version 1.32 (2006/10/17)[By ICPDAS. Tim Tsai.]<br>[Begin Key Thread]<br>Current set: Use COM1 115200,N,8,1<br>AutoRun:<br>Autodownload files: None<br>Current work directory="D:\752n_c_060206"<br>original baudrate = 115200!<br>now baudrate = 115200! |      |     |   |
| i7188XC>dir<br>0)autoexec.bat 11/25/2005 12:37:15 10[0000A]C002:0000-C002:000A<br>1)752n_c.exe 02/06/2006 15:19:11 39024[09870]C004:000A-C98B:000A<br>Total File number is 2 Free space=157478 bytes<br>i7188XC>                                                          |      |     | • |

Step 10: Press F4 to download files automatically.

The MiniOS7 will then download 752n\_c.exe and autoexec.bat from the Host PC to the module. After the download operation has been completed, the following screen will be shown:

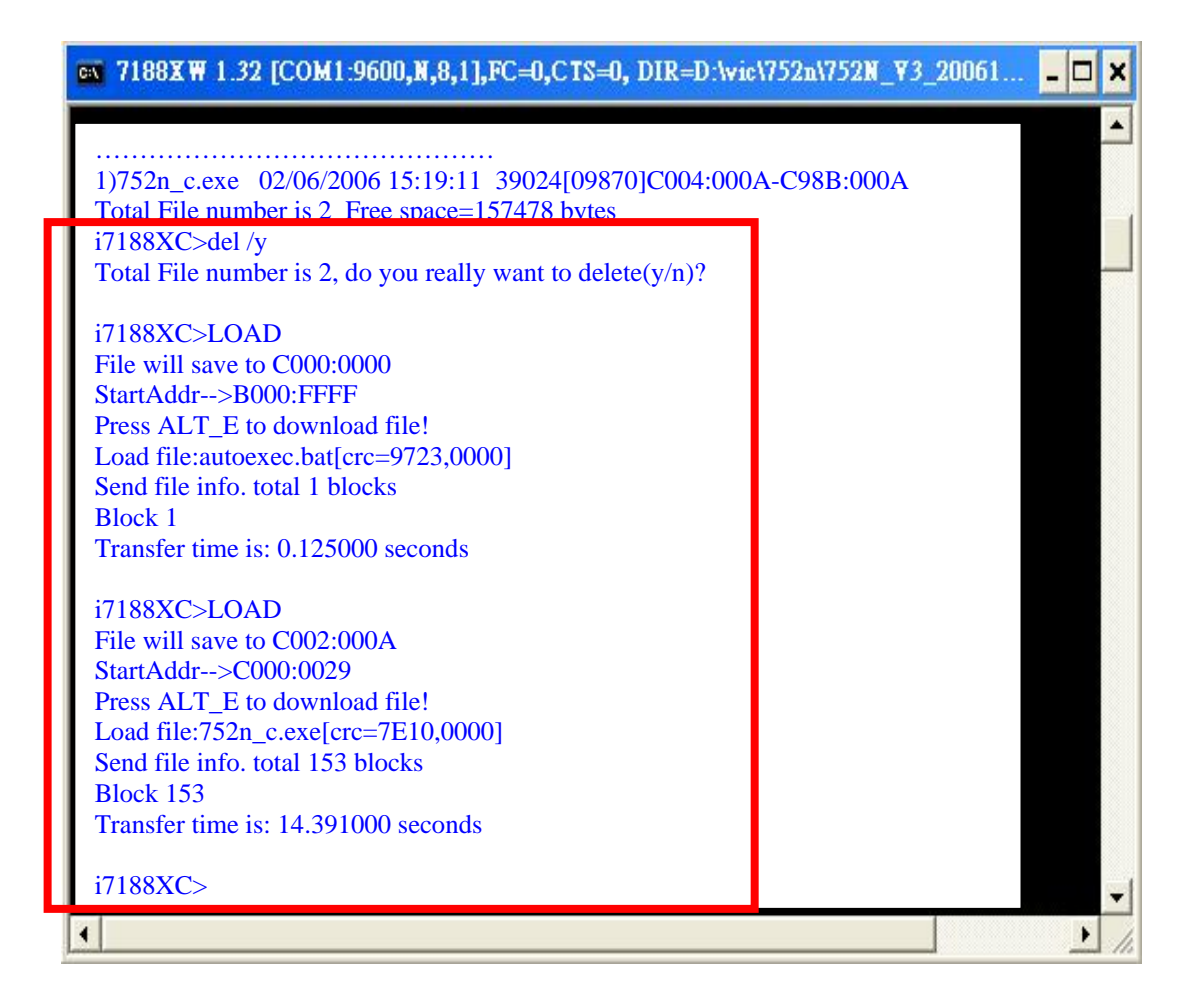

Step 11: Type **dir** and press **Enter** to see the downloaded files. (752n\_c.exe for I-7521/22/23, 752n\_b.exe for I-7524/22A/27)

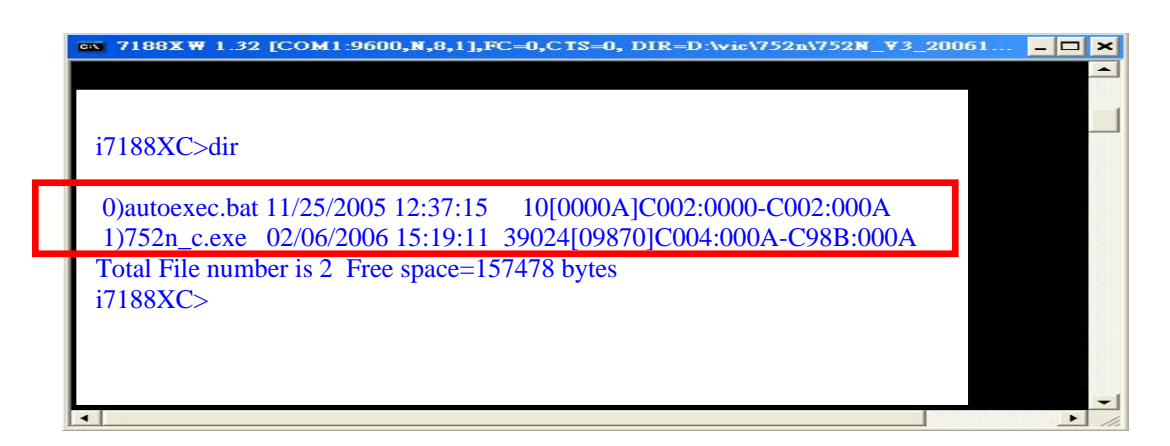

Step 12: Disconnect the DI1/INIT\* pin from GND and power-off then power-on the I-7521/22/23/22A/24/27 module. The MiniOS7 will automatically execute the new firmware.

### 1.5.2 Using MiniOS7 Utility to download

Refer to Sec. 1.1.